There are two ways to schedule Zoom meetings which will automatically import cloud recordings to Mediasite. This must be enabled when creating the Zoom meeting or can be edited in the meeting settings prior to the start of the Zoom meeting. This option only works for cloud recordings. Be sure to choose the cloud recording option when starting your recording. Visit <u>https://ncat.zoom.us</u> regularly to purge obsolete and unneeded recordings.

## Scheduling a Zoom meeting through a web browser

- 1. Visit <u>https://ncat.zoom.us</u> and sign in using your OneID credentials.
- 2. Click **Meetings** in the left menu and then click **Schedule a Meeting**.
- 3. Set up your meeting as usual, then scroll to the **bottom of the screen** to the option for **Import to Mediasite**. Click the dropdown arrow and select **Yes**.
- 4. This is not an automatic global meeting setting and the option will need to be selected during set up for each Zoom meeting created to ensure that the recording will be automatically imported into Mediasite.

| zoom                               | SOLUTIONS - PLANS & PF | RICING CONTACT SALES                                                                                         | SCHEDULE A MEETING JOIN A MEET | ING HOST A MEETING - |
|------------------------------------|------------------------|----------------------------------------------------------------------------------------------------|--------------------------------|----------------------|
| PERSONAL<br>Profile<br>Meetings    |                        | Meetings Upcoming Previous Personal Room Meeting Templates                                                   |                                | Get Training         |
| Webinars<br>Recordings<br>Settings |                        | E Start Time to End Time                                                                                     | (ITS Zoom Test Acc ~ )         | hedule a Meeting     |
|                                    | Meeting Options        | <ul> <li>Allow participants to join anytime</li> <li>Mute participants upon entry [2]</li> </ul>             |                                |                      |
|                                    |                        | <ul> <li>Breakout Room pre-assign</li> <li>Enable additional data center regions for this meeting</li> </ul> |                                |                      |
|                                    |                        | Approve or block entry for users from specific countries/regions                                             |                                |                      |
|                                    | Import into Mediasi    | te Yes Yes                                                                                                   |                                |                      |
|                                    | Alternative Hosts      | No Cancer                                                                                                    |                                |                      |
|                                    |                        |                                                                                                    |                                |                      |

## Scheduling a meeting through the Zoom Client (application)

- 1. Open the **Zoom application** on your computer.
- 2. In the Home tab, click Schedule.
- 3. Fill out the meeting options, scroll to the **bottom of the screen**, and expand the **Advanced Options** menu.
- 4. Click the dropdown box for Import to Mediasite. Select Yes.

| Coom                                                   | S Zaom                                                                                                    |                                                                                                    |  |  |  |  |  |
|--------------------------------------------------------|----------------------------------------------------------------------------------------------------|----------------------------------------------------------------------------------------------------|--|--|--|--|--|
| Home         Clust         Meetings         Contacts   |                                                                                                    |                                                                                                    |  |  |  |  |  |
|                                                        | New Meeting   Join   Join   Join   Join   Join   Join   Join   Join   Join   Join   Join   Join   Join   Join   Join   Join   Join   Join   Join   Join   Join   Join   Join   Join   Join | Og:10 AM         Wednesday, June 16, 2021         Zoom Support Assist         You State         930 AM       1030 AM         State         930 AM       1030 AM         State         930 AM       1030 AM         State         930 AM       1030 AM         State         930 AM       1030 AM         State       20 am         Heatring ID: 960 9738 9781         Heatric Kendra Hammonds         View today's upcoming meetings (1) |  |  |  |  |  |
| Advanced Options ~                                     |                                                                                                    |                                                                                                    |  |  |  |  |  |
| Enable join before host                                |                                                                                                    |                                                                                                    |  |  |  |  |  |
| V Mute participants upon entry                         |                                                                                                    |                                                                                                    |  |  |  |  |  |
| Only authenticated users can join: Sign in to Zoom     |                                                                                                    |                                                                                                    |  |  |  |  |  |
| Enable additional data center regions for this meeting |                                                                                                    |                                                                                                    |  |  |  |  |  |
| Alternative hosts:                                     |                                                                                                    |                                                                                                    |  |  |  |  |  |
| john@company.com                                       |                                                                                                    |                                                                                                    |  |  |  |  |  |
| Import into Mediasite:                                 |                                                                                                    |                                                                                                    |  |  |  |  |  |
|                                                        |                                                                                                    | ✓ (Optional)                                                                                                    |  |  |  |  |  |

## Access the Recording via Mediasite

- 1. Visit Mediasite to access the recording: <u>http://Mediasite.ncat.edu/Mediasite/myMediasite</u>
- 2. Sign in using your OneID credentials and navigate to My Presentations.
- 3. This screen will allow you to preview current recordings and publish or share the recordings.

## mediasite

| Home L Moderation                            |                                     | Add Presentation - Q      |
|----------------------------------------------|-------------------------------------|---------------------------|
| KH Kendra Hammonds                           | My Presentations                    | Source Quizzes            |
| My Presentations      My Drafts              | Most Net                            | cent V Any Source V Any V |
| Channels<br>no favorite channels             | You currently own no Presentations. |                           |
| Shared Folders<br>no favorite shared folders |                                     |                           |
| Total Quota Used                             |                                     |                           |
|                                              |                                     |                           |